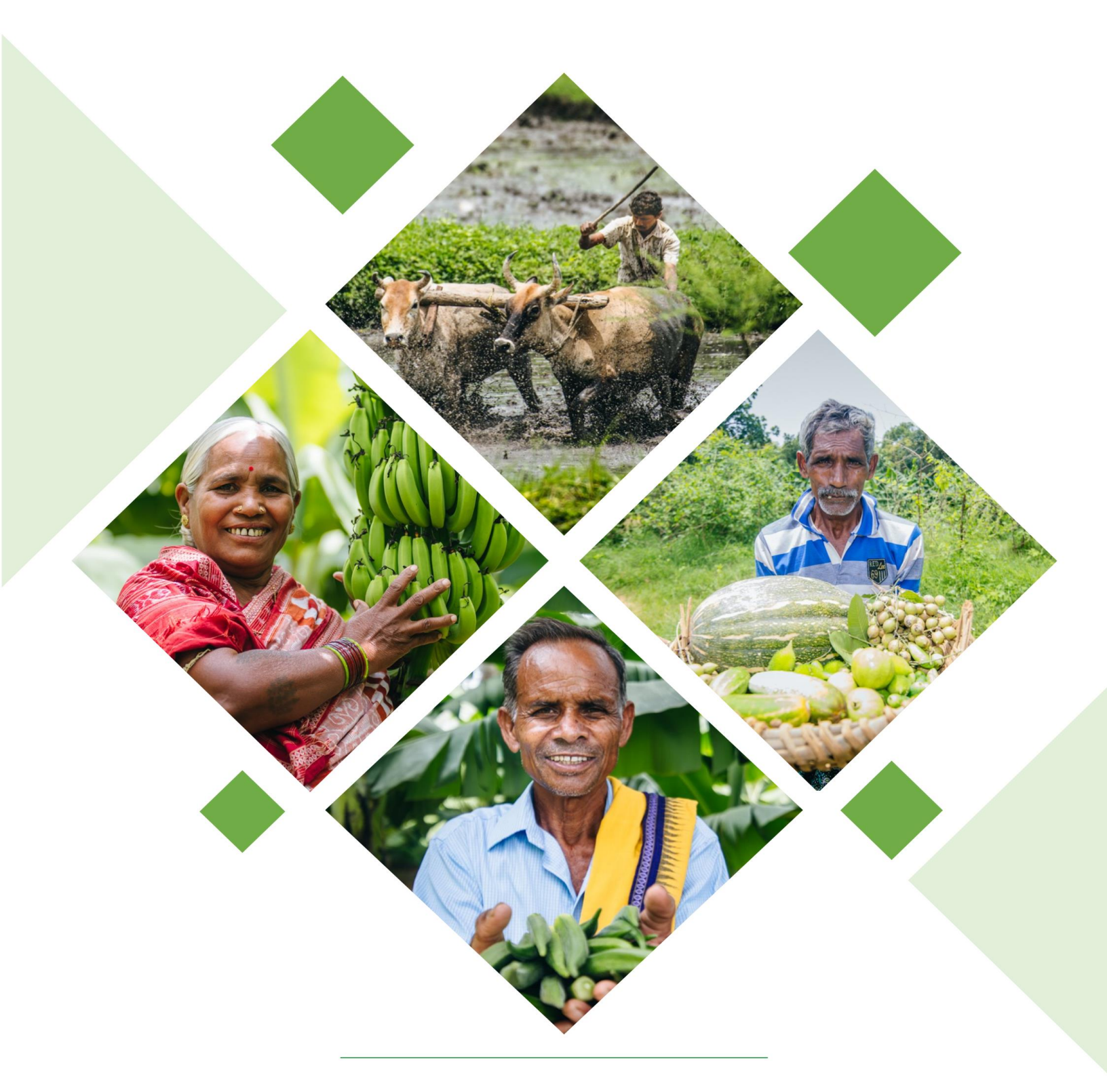

# **KRUSHAK ODISHA**

**Farmer Registration Handout** 

### 1. OVERVIEW

The Department of Agriculture and Farmer Empowerment (DA&FE) aims at creating a Unified Farmer Database in the name of Krushak Odisha Portal which will help in achieving the below mentioned objective. The project helps to digitize the farm economy and to store unified farmer data in the Krushak Odisha, Odisha's farmer database.

# 2. CHECK YOUR STATUS

To check the status of farmer registration, enter the Aadhaar No. of the farmer in the textbox under Know Your Status section and click the Submit button-

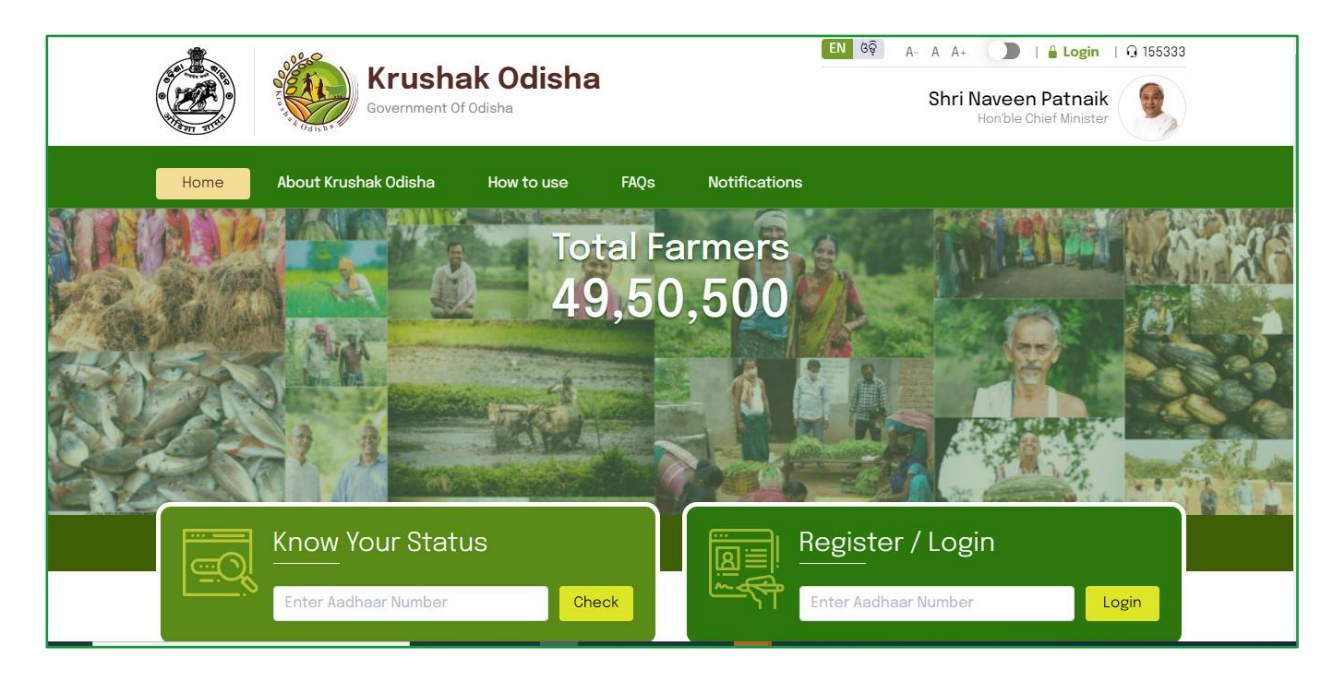

If your Aadhaar is already registered, then the system will ask to directly login to the portal.

If your Aadhaar is not registered yet, then you need to proceed with the registration process.

#### 3. REGISTER/LOGIN

- 1. Farmer can Register/ Login through the website by entering the Aadhaar number
- 2. Farmer has to enter the OTP sent to his mobile number with Aadhaar

- 3. Click on Login button.
- 4. Once logged in, User can update his profile through My Profile section.

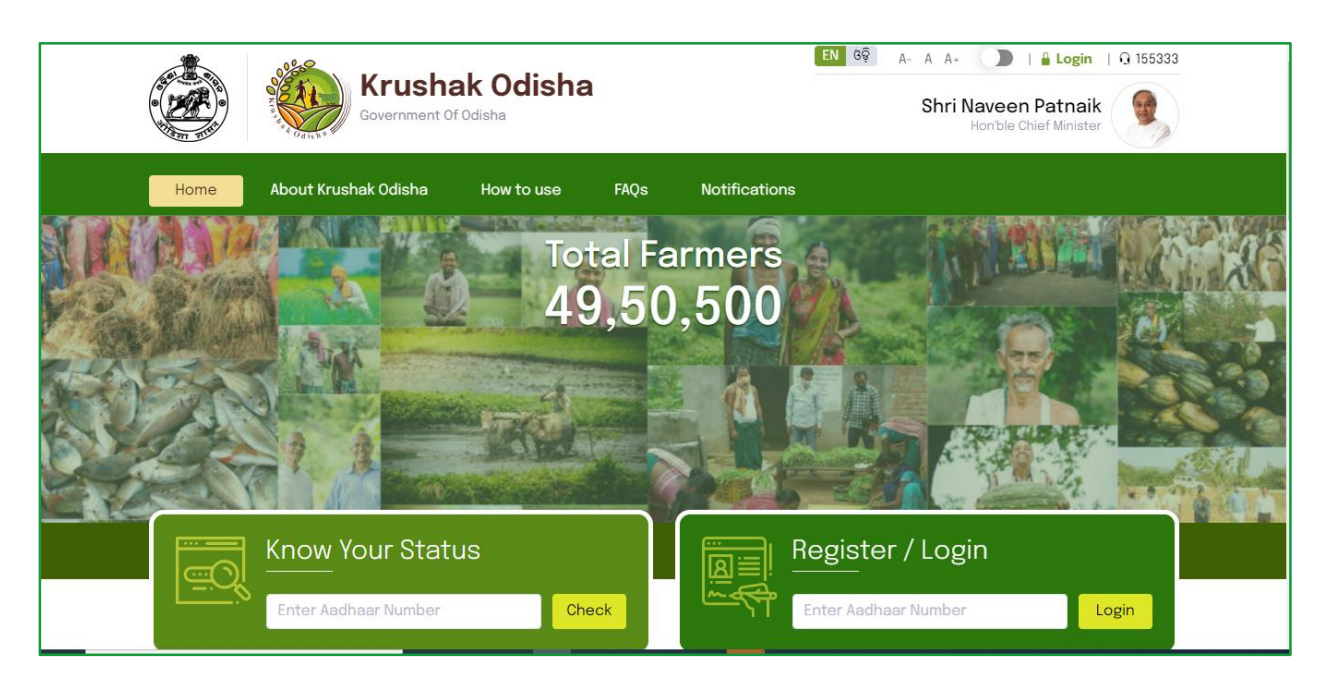

# 4. UPDATE PROFILE

- 1. Farmer can update his details from the My Profile section
- 2. The details that could be updated are
  - a. Demography details
  - b. Bank Details
  - c. Occupation details
- 3. Based on the Activities the farmer is involved, he/she can update the below details
  - a. Crop Production details
  - b. Animal production details
  - c. Fishery & Aquaculture details
  - d. Forestry details
- 4. Enter all the field details in the respective screen that are marked mandatory.

|                           | Krushak Odisha<br>Government Of Odisha               |                                                                                                    | EN 69 🌘 🕵 Welcome<br>Bishakha Bimugdha Parida                    |
|---------------------------|------------------------------------------------------|----------------------------------------------------------------------------------------------------|------------------------------------------------------------------|
| My Profile                | ଲ / My Profile / dashboard                           |                                                                                                    | Parmer Registration                                              |
| ය<br>View<br>Registration | Bishakha Bimugdha<br>Parida<br>Aadhaar -<br>Mobile - | Demographic<br>Details<br>0 <sup>[2]</sup> /Iew or Edit                                                                                                    | Occupation Details O Øflew or Edit                               |
|                           | O:<br>(Description) Output Profile                   | Crop<br>Production<br>0 <sup>[2]</sup> / <sup>(e]</sup> / <sup>(e]</sup> / <sup></sup> | Fishing & A card is a flexible and extensible content container. |
|                           |                                                      |                                                                                                    |                                                                  |

#### 5. UPDATE MOBILE NUMBER

If the mobile number of the farmer is not registered against its Aadhaar, then the same needs to be updated.

To update mobile number, click the Update Profile option in the dashboard.

This will navigate you to the Demographic Details screen

Follow the steps-

|                                         | Krushak Odisha<br>Government Of Odisha |                                     | EN CQ D 👼 Welc          | <sup>ome</sup><br>akha Bimugdha Parida                                       |
|-----------------------------------------|----------------------------------------|-------------------------------------|-------------------------|------------------------------------------------------------------------------|
| - outpart                               | 🛱 / My Profile / dashboard             |                                     |                         | Farmer Registration                                                          |
| My Profile<br>은<br>View<br>Registration |                                        | Demographic Bank<br>Details Details | Occupation<br>Details   |                                                                              |
|                                         | Applicant Name                         | Aadhaar Number                      |                         |                                                                              |
|                                         | Bishakha Bimugdha Parida               |                                     |                         | •                                                                            |
|                                         | Gender                                 | Date of birth (As per Aadhaar)      |                         |                                                                              |
|                                         | O Male O Female O Transgender          | June v                              |                         | Please upload your                                                           |
|                                         |                                        |                                     |                         | recent colour passport<br>size photo with a clear<br>or light background and |
|                                         | Mobile No * 0                          | Own Mobile 🚯                        |                         | without mask and<br>sunglasses. (Only .jpg,<br>.jpeg and max. size           |
|                                         |                                        | Verify O Yes                        |                         | ⊥ Upload                                                                     |
|                                         | Secondary Mobile number 0              | Marital Status *                    |                         |                                                                              |
|                                         |                                        | Select ~                            |                         |                                                                              |
|                                         | Social Catego                          |                                     |                         |                                                                              |
|                                         | Select ~                               |                                     |                         |                                                                              |
|                                         | Posidential Address                    |                                     |                         |                                                                              |
|                                         | District * ()                          | Block/NAC/ULB * ()                  | Gram Panchayat/Ward * 0 |                                                                              |
|                                         | Select ~                               | Select ~                            | Select ~                |                                                                              |
|                                         | Village * 0                            | Address 0                           |                         |                                                                              |
|                                         | Select ~                               | Address goes here                   |                         |                                                                              |
|                                         |                                        | Characters Remaining 0/200          |                         |                                                                              |
|                                         |                                        | 0.1                                 |                         |                                                                              |
|                                         |                                        | Save and Coptinue                   | Cancel                  |                                                                              |
|                                         |                                        |                                     |                         |                                                                              |

- Enter the Mobile Number in the textbox given.
- Click the Verify button.

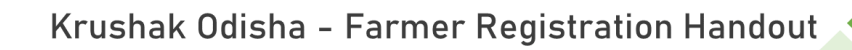

# 6. SAVE AND CONTINUE

1. After filling-in mandatory data in the respective fields in each screen, click the Save and Continue button to proceed further to the next page.

| Krushak Odisha<br>Government Of Odisha  |                                     | EN 69 🗩 👼                  | Welcome<br>Bishakha Bimugdha Parida                                                                                    |
|-----------------------------------------|-------------------------------------|----------------------------|----------------------------------------------------------------------------------------------------|
| ⋒ / My Profile / dashboard              |                                     |                            | 🖻 Farmer Registration                                                                                                  |
|                                         | Demographic Bank<br>Details Details | •<br>Occupation<br>Details |                                                                                                    |
| Applicant Name                          | Aadhaar Number                      |                            |                                                                                                    |
| Bishakha Bimugdha Parida                |                                     |                            |                                                                                                    |
| Gender<br>O Male O Female O Transgender | Date of birth (As per Aadhaar)      |                            | Please upload your<br>recent colour passport<br>size photo with a clear<br>or light background and<br>without mask and |
| Mobile No * 0                           | Own Mobile 🕚                        |                            | sunglasses. (Only .jpg,<br>.jpeg and max. size<br>50kb)                                                                |
|                                         | Verify O Yes O No                   |                            | ⊥ Upload                                                                                                    |
| Secondary Mobile number 🕧               | Marital Status *<br>Select ~        |                            |                                                                                                    |
| Social Category * 0                     |                                     |                            |                                                                                                    |
| Select v                                |                                     |                            |                                                                                                    |
| Residential Address                     |                                     |                            |                                                                                                    |
| District * ()                           | Block/NAC/ULB * () Gram P           | anchayat/Ward * 🕖          |                                                                                                    |
| Select ~                                | Select ~ Select                     | t                          | ~                                                                                                    |
| Village * 0                             | Address 0                           |                            |                                                                                                    |
| Select ~                                | Address goes here                   |                            |                                                                                                    |
|                                         | Characters Remaining <b>0</b> /200  |                            |                                                                                                    |
|                                         |                                     |                            |                                                                                                    |
|                                         | Save and Continue Cancel            |                            |                                                                                                    |

# 7. UPLOAD DOCUMENTS

The farmer needs to upload his Caste Certificate in case his certificate number that he has provided is not valid

| / My Profile / demographi                                                                                                    | ic-details                                                                                                    |                                                                           | (*) Indicates Manda                                                                                                    | tory 🕞 Farmer Registra                                                   |
|----------------------------------------------------------------------------------------------------|----------------------------------------------------------------------------------------------------|---------------------------------------------------------------------------|----------------------------------------------------------------------------------------------------|--------------------------------------------------------------------------|
|                                                                                                    | •••••••••••••••••••••••••••••••••••••••                                                                                                    | •••••                                                                     |                                                                                                    |                                                                          |
|                                                                                                    | Cropping Animal Fishing &<br>Land Details Production Aquaculture                                                                                                    | Forestry                                                                  | Documents                                                                                                    |                                                                          |
| Registered Sale Deed * ()<br>① Upload<br>(Only .pdfjpgjpeg and max. size 50)                                                                                                    | 0kb)                                                                                                    |                                                                           |                                                                                                    |                                                                          |
| Registered Sale Deed * 1<br>① Upload<br>(Only .pdf.jpgjpeg and max. size 50<br>□ I hereby declare that the<br>or concealment, on the b                                                                   | 0kb)<br>above information is true & correct to the best of my knowledge<br>basis of which I have availed /will avail scheme benefit, the Govern                                                                                                    | e. If I have made<br>nment has righ                                       | e any false, fraud or untrue<br>t to take appropriate actior                                                                      | statement, suppression<br>ns.                                            |
| Registered Sale Deed *<br>① Upload<br>(Only .pdf.jpg. jpeg and max. size 50<br>I hereby declare that the or concealment, on the b<br>I agree to share my Aadha<br>Government to seed my o<br>Department. | <sup>0kb)</sup><br>a above information is true & correct to the best of my knowledge<br>basis of which I have availed /will avail scheme benefit, the Govern<br>aar details and other information with Government for the purpo<br>data into the Krushak Odisha database, to make payment through | ). If I have made<br>iment has righ<br>se of Yes/No A<br>in the DBT and u | e any false, fraud or untrue :<br>t to take appropriate actior<br>uthentication with UIDAI. I gi<br>Ise it to provide other welfa | statement, suppression<br>ns.<br>ive consent to the<br>re schemes of the |

- 1. Farmer can upload the documents required & provide the consent.
- 2. Click on Save & Continue to submit the documents.

#### 8. SUBMIT

After uploading the relative documents for completion of the registration process, an Acknowledgement is generated.

The application is submitted successfully.

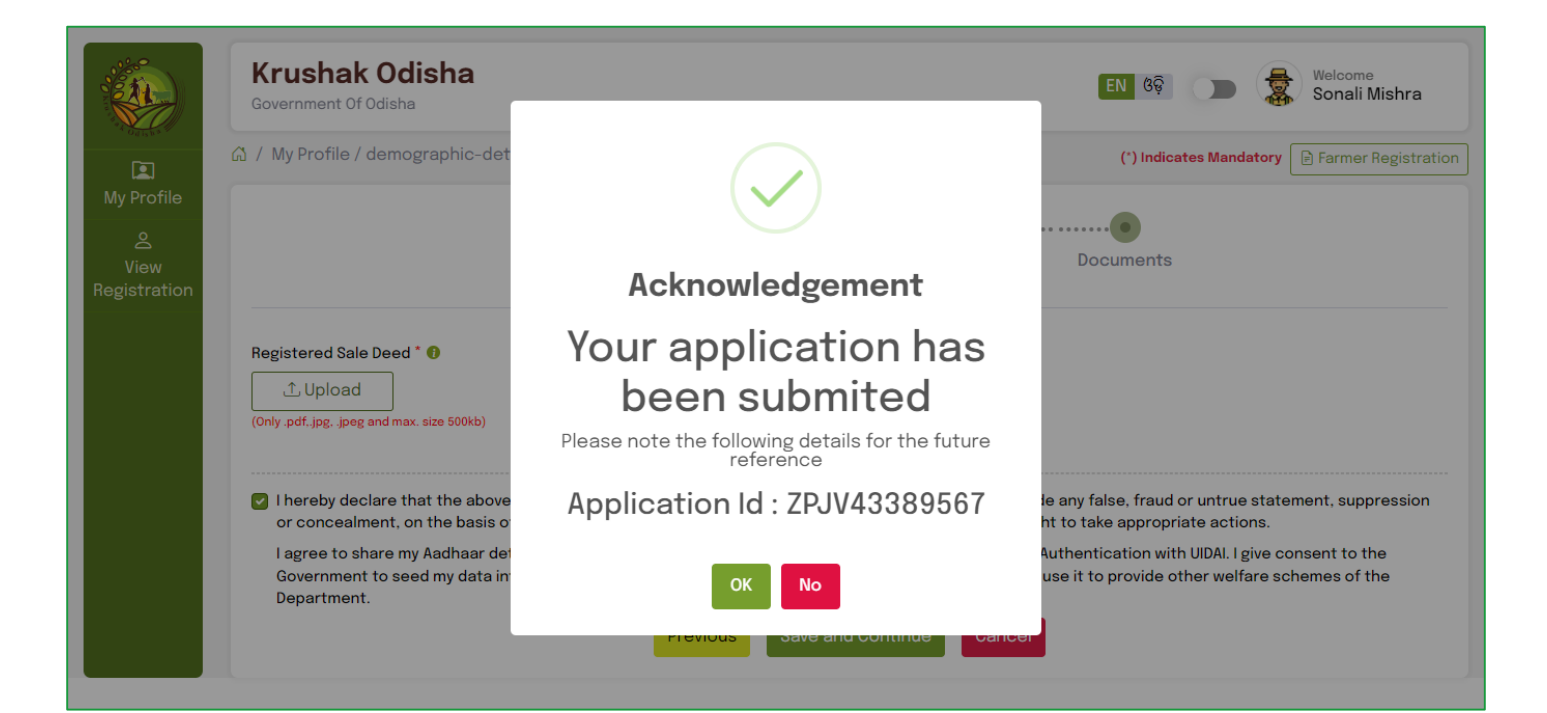

The Application Id generated can be used for future reference.

Click OK.

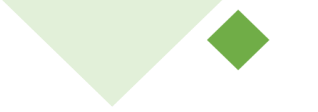